## obrivo.

# **Facility Safety Configuration**

#### Overview

With this feature enabled, Brivo Access allows administrators to require Brivo Mobile Pass credential holders to agree to the guidelines laid out in the facility safety policy before being allowed to enter the facility.

#### **Requirements**

The latest version of the Brivo Mobile Pass application for iOS or Android.

### **Configuration Steps**

1. Once logged into Brivo Access, go to **Configuration** -> **Site Settings**.

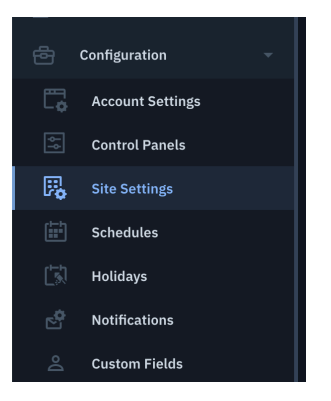

- 2. Scroll down until you find your site.
- 3. Enable the feature by clicking the **Enabled** button under the COVID-19 Self Screening section.

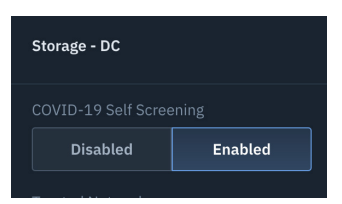

- 4. If you have some sites you do not wish to use the self-screening option, scroll down to the appropriate site and click on the **Disabled** button and then click **Save Changes** in the lower right corner of the screen.
- 5. When the Brivo Mobile Pass credential holder uses the app to open a door at an **Enabled** site, they will see the Facility Safety message appear. In order to continue, the credential holder will have to click **I Agree**.

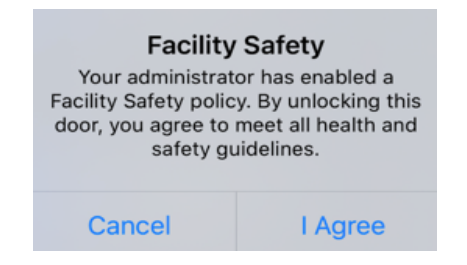